## Demande d'inscription au BBCL

- La procédure est entièrement dématérialisée.
  - Vous recevrez un mail de la FFBB envoyé par "no-reply@ffbb.com"

• ATTENTION à bien surveiller vos spams

| - crinaria       |                                                                                                    |     |
|------------------|----------------------------------------------------------------------------------------------------|-----|
| lbb.com          | @ 0932 (17 minutes a                                                                                                    | 30) |
|                  | LICENCE FFBB – Saison 2023-2024                                                                                                    |     |
|                  | Bonjour Carlos,                                                                                                    |     |
|                  | Vous avez effectué une demande de renouvellement de licence auprès du club : BASKETBALL CANTON DE LIMOURS.                                                                                                    |     |
|                  | Voici quelques conseils pour bien aborder les prochaines élapes de votre prise de licence :                                                                                                    |     |
|                  | Etape 1 : Préparer les documents nécessaires à votre demande de pré-inscription en ligne                                                                                                    |     |
|                  | - 1 Photo d'identité<br>1 Photo d'identité                                                                                                    |     |
|                  | Certificat médical et surclassement. Téléchargez le modèle à remptir en cliquant (z). (Pour plus de facilité dans le traitement de votre demande de licence nous vous invitons à utiliser les<br>modèles types dédiés)                                                           |     |
| ł                | Si vous avez fourni un nouveau certificat médical pour la saison 2021-2022 ou une saison utérieure il reste valable pour la saison 2023-2024, à condition de répondre par la négative à<br>toutes les questions du questionnaire de sainté présent dans le formuliaire en ligne. |     |
|                  | Pour souscrine des garantiles d'assurance individuelle Accident (corporeile) dans le cadre de votre pratique, auprès de l'assureur fédéral, vous trouverez en cliquant 🔝 les notices<br>d'information correspondantes.                                                           |     |
| npléte           | er le formulaire de pré-inscription en ligne                                                                                                    |     |
| e en c<br>st adr | liquant sur le bouton ci-dessous.<br>ressé à titre personnel et confidentiel, il ne peut être transmis à une tierce personne, dans le cadre du renouvellement de votre licence.                                                                                                  | /   |

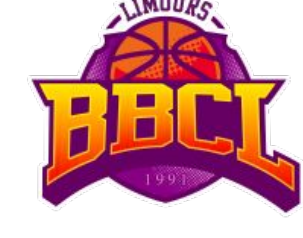

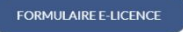

E

#### Page d'accueil e-Licence

# 0. Connection à la plateforme

Vous renseignez votre date de naissance et cliquez sur les images pour confirmer que vous n'êtes pas un robot.

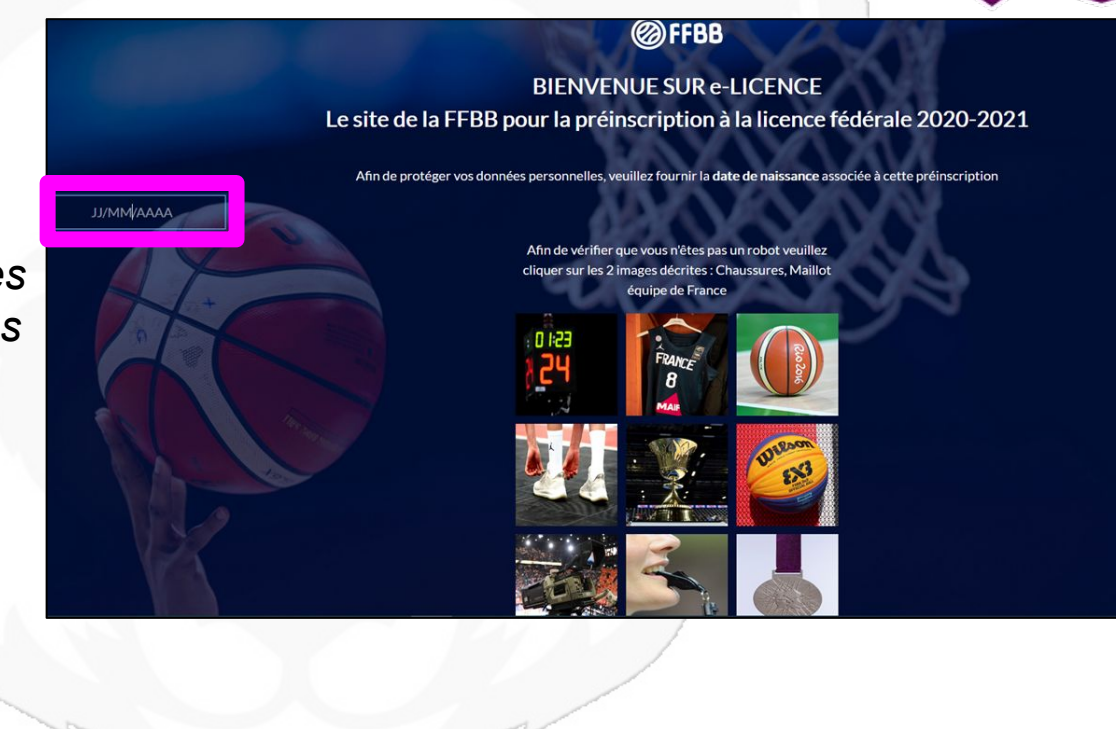

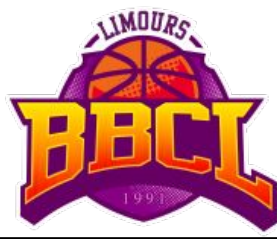

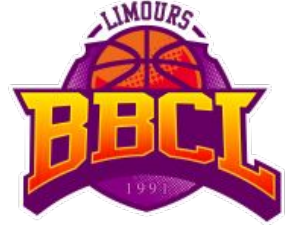

1. "Je suis"

Vous renseignez vos informations personnelles (pour vous ou vos enfants).

Certaines informations sont pré-remplies, vous pourrez les modifier.

Le lien de connexion à la plateforme est unique. Si vous avez plusieurs personnes à inscrire, il faudra répéter l'opération pour chacune d'elles.

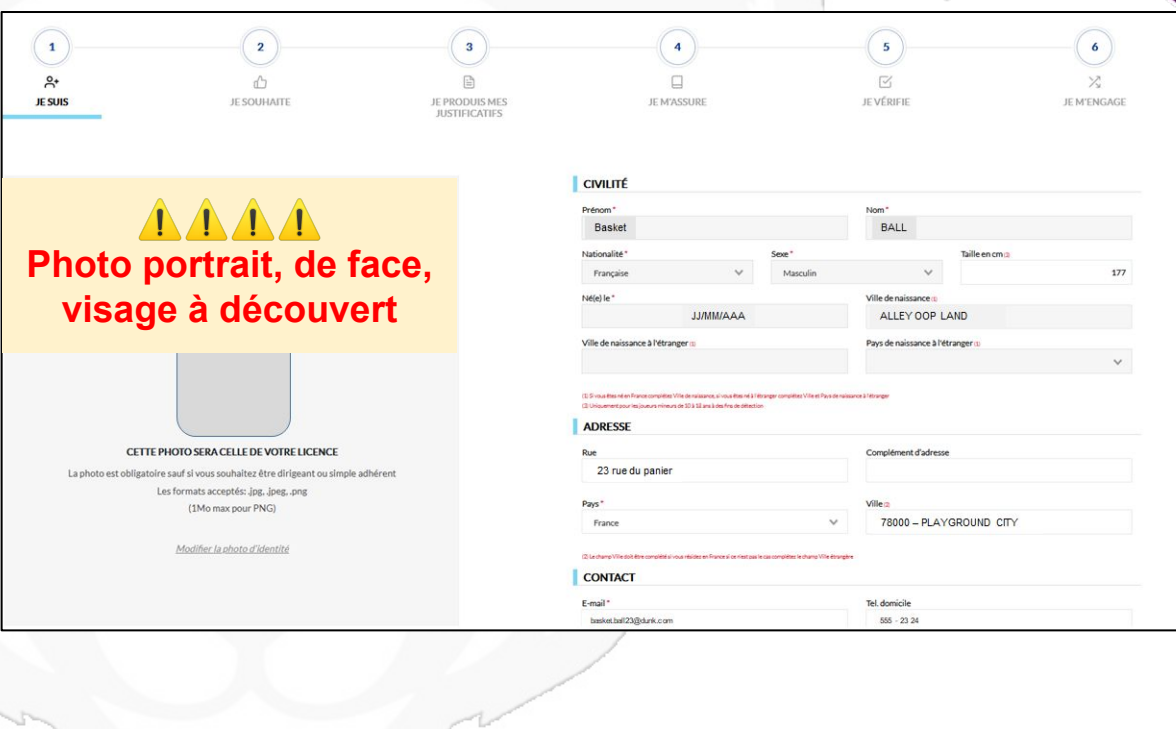

#### 2. "Je souhaite" - 1/2 (choix de la pratique)

*Vous indiquez quel type de pratique vous souhaitez réaliser au sein du club:* 

- **COMPÉTITION**: À choisir quelque soit la catégorie pour pouvoir évoluer en championnat (y compris U7/U9).
- LOISIR: Réservé aux adultes uniquement, qui ne souhaitent évoluer qu'en championnat loisir.
- **AUCUNE PRATIQUE**: Pour ceux qui souhaitent officier à la table de marque lors des matchs.

![](_page_3_Picture_6.jpeg)

![](_page_3_Figure_7.jpeg)

#### 2. "Je souhaite" - 2/2 (choix des fonctions)

Une fois le type de pratique choisi, vous pourrez indiquer quelle(s) fonction(s) vous souhaitez exercer:

- Arbitrer
- Entraîner
- Officier (table de marque, chrono, ...)
- Diriger
- Adhérer sans fonction (si "Pas de Pratique" a été choisi)
- Ne souhaite pas exercer de fonction (si "Compétition" a été choisi)

![](_page_4_Picture_9.jpeg)

Plusieurs choix de fonctions possibles.

![](_page_4_Figure_11.jpeg)

- 3. "Je produis mes justificatifs"
- Vous chargez vos justificatifs.

Vous ne devez fournir que les pièces marquées d'une croix rouge.

- Le certificat médical (qui doit porter la mention <u>"basket en compétition")</u>:
  - n'est pas nécessaire pour les mineurs.
  - valable <u>3 ans</u> pour les majeurs l'ayant déjà fourni les années précédentes
  - est <u>obligatoire</u> en cas de <u>surclassement</u>.

![](_page_5_Picture_8.jpeg)

Un modèle est disponible <u>ici</u>.

#### 4. "Je m'assure"

## *Vous choisissez votre option d'assurance.*

*L'option "A" est inclue dans le prix de la licence (nous vous conseillons de sélectionner celle-ci).* 

Vous pouvez opter pour une option plus élevée (surcoût à ajouter à la cotisation de base).

| FF88                                                                                                    | REMARKE OF REACONTEDENT OF VEHICLECTICS VEHICLECTICS                                                                                                    |                                                                                                    |                                                                                                    |                                                                                                    |                                          |
|----------------------------------------------------------------------------------------------------|----------------------------------------------------------------------------------------------------|----------------------------------------------------------------------------------------------------|----------------------------------------------------------------------------------------------------|----------------------------------------------------------------------------------------------------|------------------------------------------|
| •                                                                                                    | •                                                                                                    | (1)                                                                                                    | •                                                                                                    | (3)                                                                                                    |                                          |
| Are<br>anon                                                                                                    | ů<br>a torvoti                                                                                                    | D<br>E PRODOLI-MIL<br>AUTORIZATIO                                                                                                    | A MASSURE                                                                                                    | Savara                                                                                                   | N MEMORALE                               |
| ASSURANCE                                                                                                    |                                                                                                    |                                                                                                    |                                                                                                    |                                                                                                    |                                          |
| Je sourageda), ie Roecki as son représ<br>Reservicement et Resourcedaite (faile l                                                                                                    | wetant light have Protected                                                                                                    | , reconsist and report princonsal                                                                                                    | surce des notices d'information relatives aus gara                                                                                                    | cties insthetische Accident photonal collectif of 20                                                     | SF/Matuelle des Sport/fo-MESE Assistance |
| El reconseis avoir repulladormation rel                                                                                                    | active a men percelabilities of a most intended a second the protein<br>active a men percelabilities of a most intended a second the a comp                                                                                                    | en, imprimation of apres of sur <u>asses (100,005</u> , conto<br>paranties individuelle Accident augrito de l'assureur i                                                                                                    | telefini MOE ou l'assureur de mon choix pour les du                                                                                                    | ocar (1414 do code des recoracións).<br>Intuels dominages corporals que je peux subir du                 | fait de la protégoe do Basket d'al.      |
| El reconosis podr rege l'attornation rel<br>Je souhaite souscrite à l'une des option                                                                                                    | althe à mer, percalitative et à mor antende a source de la ceru<br>Individuelle Accident et opche la case correspondente à l                                                                                                    | na, imprimation compression ar sur <u>appression (1996,099)</u> , comb<br>paramites individuelle Accident augrés de l'assureur l<br>l'option choisie :                                                                       | Water of MCE on Compression of the men chain your less the                                                                                                    | nster (1917 – du soveren responsi que je peux subil du<br>rétueit donnages corporai que je peux subil du | fuit de la protigor do diasket dial      |
| El reconoció ante rego Colornation nel<br>An sociador socientin à l'ann des options<br>Const. Succession Dimons TIC                                                                                                    | alter à mei, persàtilités et à max intentit à surver re à cer, p<br>individuelle Accident et coche la seu correspondente à l                                                                                                    | eu, ungermachere c'hagen e et sur <u>arren (2004) de</u> s comb<br>garanties individuelle Accident augrés de l'ansareur 1<br>Toption choise :                                                                                | Nelley MCE as Second and Alexandra and Alexandra and A                                                                                                    | na an 1947 – Para andre ann Anna Anna Anna.<br>Anna an Annaige a' an paraití gue àr peuer sudir de       | fait de la protizior de literar dat      |
| El reconsta anto vojo Ordenation na<br>Arandade souscier A fune des option<br>Constants anto El Rene PC<br>Orden Kaunt de Liferen PC<br>Orden Kaunt de Liferen PC                                                                                                    | annue e anno possibilité et à mort donnée de la conservation de la conserva de la conserva de la conserva de l<br>Indénidaville Accident et societ la la conservation de la conservation de la conservation de la conservation de                                                                                                    | nu, ungerinaaten of agente et nar <u>program, DBA pos</u> , oonto<br>agriedies individuelle Aschleni Augnete de Fannener 1<br>Papellen chelule :                                                                             | namen des angeleinen die Code in der die der die der                                                                                                    | na a 1947 e de suber de resultantes.<br>Introlla dimensions composité que je provi subil du              | fait de la protigor do Basker dat        |
| El reconstitue de la constitue de la contracte de la contracte acoustice d'Anne des actions<br>de contracte acoustice d'Anne des actions<br>Constitue acoustice d'Anne des actions<br>Constitue acoustice d'Anne de la constitue de la constitue d'Anne de la constitue d'Anne de la constitue de la constitue de                                                                                                    | allere a men possibilitée et à mont instantiat à monorire a pare<br>particular a men possibilitée et à mont instantiat à monorire à com<br>Individuelle Accèdent et auche la care comrespondente à l<br>enven accument, soit au soit de 144.115 pos                                                                                                    | na, ingenieratien of name et et un <u>genier genier (2006,000</u> ,000), oanto<br>name et en en en en en en en en en en en en en                                                                                             | nemen der angenennen ist und eine eingen bei der der beiter eingen der der der beiter der MCC och Tanar vor die mer Under poor tes die                                                                                                    | tita ta Lini - Pari ang kang kang kang kang kang kang kang                                               | rlaft die la provingen die Banker Bant   |
| El reconsenta and report Differentificarian<br>de scandardra sociación del Tante das apolicios<br>el operant, auror de L'Alance (PC<br>Oranne E auror ante Channel (PC annone<br>Oranne E auror ante Channel (PC annone<br>Oranne E auror ante Channel (PC annone<br>operant)                                                                                                    | annan er volgen ander som en som en som en som en som en som en som en som en som en som en som en som en som e<br>Installation en som en som en som en som en som en som en som en som en som en som en som en som en som en som e<br>Installation en som en som en s                                                                                                    | na, ingeneration for August et al. <u>In proceedings of Status</u> control<br>and an and an an an an an an an an an an an an an                                                                                              | namena an agus ann a suar an an an an an an an an an an an an an                                                                                                    | tina (, 2 - 2 - 4 - 2 - 2 - 2 - 2 - 2 - 2 - 2 -                                                          | rlaft die la provingen die Banker Bakt   |
| El reconsult and report Patternetter noi<br>An examination sector of Lance data capitions<br>Consultances and Management TCC<br>Oracine & aurorise and Management TCC<br>Oracine & aurorise and Management TCC and and<br>Oracine & aurorise and Management TCC and and<br>Oracine & aurorise and Management TCC and and<br>Oracine & aurorise and Management TCC and and<br>Oracine & aurorise and Management TCC and and<br>Oracine & aurorise and Management TCC and and<br>Oracine & aurorise and Management TCC and and<br>Descriptions of the American Statement TCC and and<br>Descriptions of the American Statement TCC and a                                                                    | andrastie - voor geschief die die die soor of held with a soor of soor of held with a soor of provided set of a<br>insplicitation of the soor of the soor of the soo | en, ange mananen - angen et an er <u>an gener jobe</u> , joge omke<br>negeten in dentidenten de scheder angere in de l'anserer et<br>l'agelere checke :                                                                      | namena ka ingenanin da saki ka ka ka ka ka ka ka ka ka ka ka ka ka                                                                                                    | tita da 2 e 1 e 4 de super des Andrés de Kalls.                                                          | fait de la protiage de Boster dat        |
| El reconcil acci rego: "Ottoristica nal<br>Areadaria concerir a l'Anne des option<br>(en estadori concerir a l'Anne des option<br>(en estadori acciliante en l'Anne de<br>(en estadori acciliante en l'Anne estadori<br>des activitadoristica en la concerir<br>de activitadori acciliante en la concerir<br>de activitadori acciliante en la concerir<br>de | annor - Nool (2017) and a second second second second second second second second second second second second s<br>in the second second s | es, ange manore - ange et et an <u>en gener (2006, 200</u> , 2000)<br>ange et en behalte de de de de de de de de de de de de de                                                                                              | namena ka ingenanin da saki ka ka ka ka ka ka ka ka ka ka ka ka ka                                                                                                    | tita da 2 e 1 e 4 de super des Andrés de Kalls.                                                          | fait de la protiage de Boster dat        |
| Directional and region Childron data and<br>An sub-Arthr suspervice of Lever data cyclicity<br>Control & Automatical Streams (TC<br>Control & Automatical Streams (TC<br>Control & Automatical Streams (TC)<br>Control & Automatical Streams (TC)<br>Anti-Automatical Streams (TC)<br>Anti-Automatical Streams (TC)<br>The Automatical Streams (TC)<br>The Automatica                                                                                                    | annua en volas (a prim y vola anna indexe a series anna anna a series de anna a<br>la prima en en esta anna a serie en a serie en a serie en en en en engen el ante a<br>la prima de anna a serie en a serie en a serie en a serie en<br>enterne en una companya en en a serie en a serie en a<br>enterne en una companya en en esta en a serie en a<br>en esta en esta en esta en a serie en a serie en a<br>en esta en esta enterne en esta en a<br>en esta en esta enterne en esta en a<br>en esta en esta esta esta en a<br>en esta en esta esta esta esta esta esta esta esta                                                                                                    | en, ange mandene - ange en et an gang gang gang gang gang gang gang                                                                                                    | namena ka sponsan in son ka ka ka ka ka ka ka ka ka ka ka ka ka                                                                                                    | tin a f. e f. e a super an main an main a man.                                                           | fait de la protia en de Boster da E      |
| Dressmall and regis followed and regis followed and and register     Areadarbin sources of the 46 degrees     Areadarbin sources followed TC     Oread Austria Schweis TC     Oread Austria Schweis TC     Oread Austr                                                                                                    | annua er volgen ann an en en en en en en en en en en en en en                                                                                                    | es, men mensen - aven et al a <u>yen yen (1666)</u> , de de<br>nen else indentationen de de la seren de la genera de l'anament el<br>l'astrice cheniair :<br>la Accident (16 al: médicans, invalidité, décla, indente        | namena kat sponson in de sont de sont de | Viteriettu konseen                                                                                       | for the layer the Backer Back            |
| C Treated and registrations  A substances of registrations  A substances of the substances  A substances of the substances  A substances of the substances  A substances of the substances  A substances of the substances  A substances of the substances  A substances of the substances  A substances of the substances  A substances of the substances  A substances of the substances  A substances of the substances  A substances of the substances  A substances  A sub                                                                                                    | annua er volgen ann an den sen anna anna anna anna anna anna ann                                                                                                    | es, ange mandenes - ange et et de <u>angenes (2006) (20</u> 06) contro<br>montante in infoldationen de calender augente de l'asserver i<br>l'agrèse checkes :<br>la faccident (21 as, moldicaux, lovalid263, décla, industri | namena kat sponson in de sont de sont de sont de sont de sont de sont de sont de sont de sont de sont de sont d                                                                                                    | Vitrosters(accordence)                                                                                   | for de la protigan de Baster del         |

![](_page_6_Picture_6.jpeg)

#### 5. "Je vérifie"

Vous vérifiez que toutes les informations sont correctes.

![](_page_7_Picture_3.jpeg)

MOUL

# **BBCC**

#### 6. "Je m'engage"

#### Votre demande d'inscription sera validée par le club <u>après paiement</u> <u>de la cotisation</u>.

Le paiement n'est pas géré dans la plateforme e-licence.

Merci de consulter notre site pour avoir les informations détaillés (voir en bas de page "REGLEMENT DE LA COTISATION") → <u>http://www.bbclimours.com/inscriptions</u>

| ØFFBB ;                                                                                                    | DEMANDE DE RENOUVELLEMENT DE VO<br>DANS LE CLUB BASKETBALL CANTON DE                                                                                                    | DTRE LICENCE VT786396                                                                     |                                                             |                                             | Image: Constance         Image: Constance         Image: Constance           FAQ         Constance         Assistance |
|----------------------------------------------------------------------------------------------------|----------------------------------------------------------------------------------------------------|-------------------------------------------------------------------------------------------|-------------------------------------------------------------|---------------------------------------------|----------------------------------------------------------------------------------------------------|
| Q+<br>JESUIS                                                                                                    | 2<br>DE SOUHAITE                                                                                                    | 3<br>JE PRODUIS MES<br>JUSTIFICATIFS                                                      | JE MASSURE                                                  | 5<br>Izvérifie                              | 6<br>X<br>JE MENGAGE                                                                                                  |
|                                                                                                    |                                                                                                    |                                                                                           |                                                             |                                             |                                                                                                    |
| Jautorise la FFBB à transme<br>La sea ligne de voncent de la concussion de la trans-<br>cience de la concussion de la concussion de la con-<br>La persone dipose de doit de vrier son consentent à<br>En souscrivant une licence, je recc<br>sportives, à des fins non commerce | tttre à ses partenaires mon adresse électroni<br>mende ou provident par la IBI ou pe de ten est la insentance.<br>The neuron conforménent a Tapanet (U 2006/77.<br>nonais que la FFBB, ses organismes déconcei<br>jales. | que à des fins promotionnelles et/ou comm<br>ntrés et ses clubs peuvent être amenés à caj | erciales.<br>oter et utiliser mon image dans le cadre de l. | a promotion et du développement du ba       | sket-ball, à l'occasion de manifestations                                                                             |
| JE FINALISE MA DEMANDE<br>Je soussigné(e), BALL<br>FFBB.                                                                                                    | Basket                                                                                                    | ertifie sur l'honneur, l'exactitude des rense                                             | ignements fournis lors de la demande de lico                | nce ainsi que les pièces justificatives pro | oduites pour ma demande de licence                                                                                    |
| JE SÉLECTIONNE MON MOD                                                                                                    | E PAIEMENT                                                                                                    |                                                                                           |                                                             |                                             |                                                                                                    |
| Montant de la cotisation pour la sai                                                                                                    | son 2021-2022: prenez contact avec votre cl                                                                                                    | ub pour connaître le montant                                                              |                                                             |                                             |                                                                                                    |
| ۲                                                                                                    |                                                                                                    |                                                                                           |                                                             |                                             |                                                                                                    |
|                                                                                                    |                                                                                                    |                                                                                           |                                                             |                                             |                                                                                                    |

## En résumé ....

![](_page_9_Picture_1.jpeg)

#### INSCRIPTION

#### EMANDEUR

Formule sa demande sur le site du club en transmettant les infos d'usage

CLUB

Génère le lien de demande d'inscription

#### DEMANDEUR

Soumet sa demande, avec un certificat médical valide, via le lien reçu par email

Procède au paiement, envoie la preuve de celui-ci au club accompagné de la fiche tarifaire et du règlement intérieur signés.

![](_page_9_Picture_10.jpeg)

Valide l'adhésion

![](_page_9_Picture_12.jpeg)

#### CLUB

Génère le lien de demande d'inscription

#### DEMANDEUR

![](_page_9_Picture_16.jpeg)

Soumet sa demande, avec un certificat médical valide, via le lien reçu par email

Procède au paiement, envoie la preuve de celui-ci au club accompagné de la fiche tarifaire et du règlement intérieur signés.

#### CLUB

Valide l'adhésion

## Vos liens et contacts

![](_page_10_Picture_1.jpeg)

- Le site du BBCL : <u>http://www.bbclimours.com/</u>
- Les documents d'inscription: http://www.bbclimours.com section "Inscritpions"
- Les correspondants: correspondant@bbclimours.com
- Ludovic, président: <u>ludovic.walle@lwalle.com</u>, 06.21.68.00.05

![](_page_10_Picture_6.jpeg)